# Chroma

# **CPLD Download**

AN-3600-00010-C V1.0 Brian Fan 02. 26, 2010

### **Subject**

S/W version 的 FCODE 安裝與 CPLD 下載程序相關應用說明。

## **Description**

36XX 爲精密 SOC 測試機台係由許多硬體系統組合而成,各硬體系統由許多複雜的參數與程式進行 設定與控制,FCODE 即爲包含部份這些參數與程式的十六進制檔案資料。

機台無法編輯十六進制檔案資料,因此,當機台開機後會自動經由 CPLD download 的方式將 FCODE 內的十六進制資料轉換為機台可編輯的程式語言,簡單來說, CPLD download 即為下載目前 FCODE 的資料並轉換提供機台使用。

隨著機台一些功能的增加與改進會針對 S/W 進行改版,此時 FCODE 內參數資料可能會有所改變,因此,User 須注意各 S/W 版本所對應的 FCODE 是否正確,若 S/W 版本所對應的 FCODE 為不正確的,理所當然,CPLD download 後必定會轉換出不對應版本的資料供機台使用,如此便會造成所增加與修改後的功能無法正常動作。

# **Software Version**

All Version

#### **FCODE Installation SOP**

依照以下標準程序安裝,可取得各 S/W version 相對應之 FCODE 資料,即可確保 CPLD 下載 資料的正確性。

#### Chroma3600

Step1: 利用 CHROMA 提供之安裝光碟(EX. V1.18),依標準程序完成安裝 S/W 版本。
Step2: 回到光碟安裝開始介面,如 Figure1 所示,選擇 FCode V1.7,點選<Install>開始安裝(EX. V1.18)。

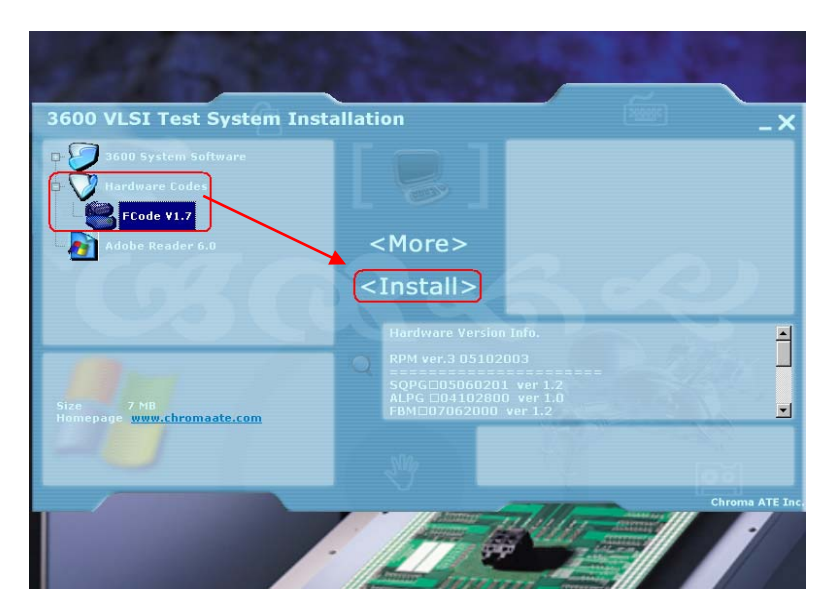

Figure1 光碟安裝介面

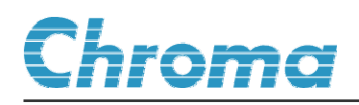

Step3: 選擇 D:\作為安裝路徑,點選<Finish>,如下 Figure2 所示。

Step4: 開始進行 FCODE 安裝,安裝完成點選<OK>,如下 Figure3 所示,即完成 FCODE 的安裝(EX. V1.18)。

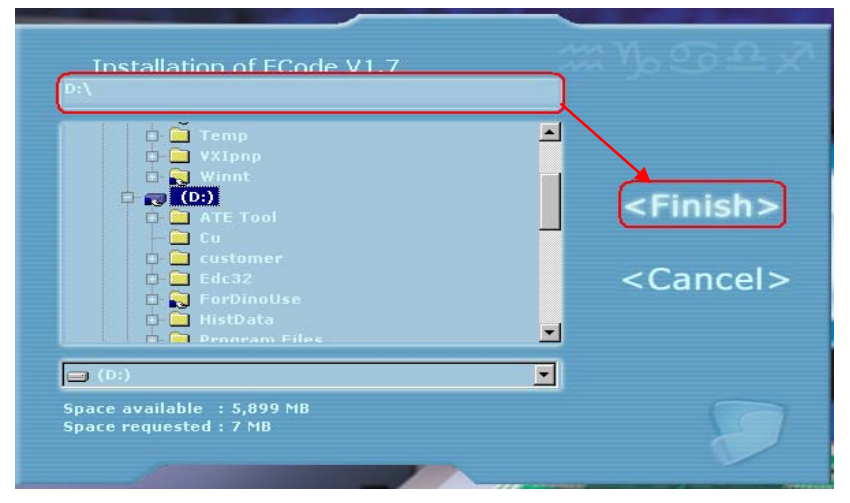

Figure2 安裝路徑選擇

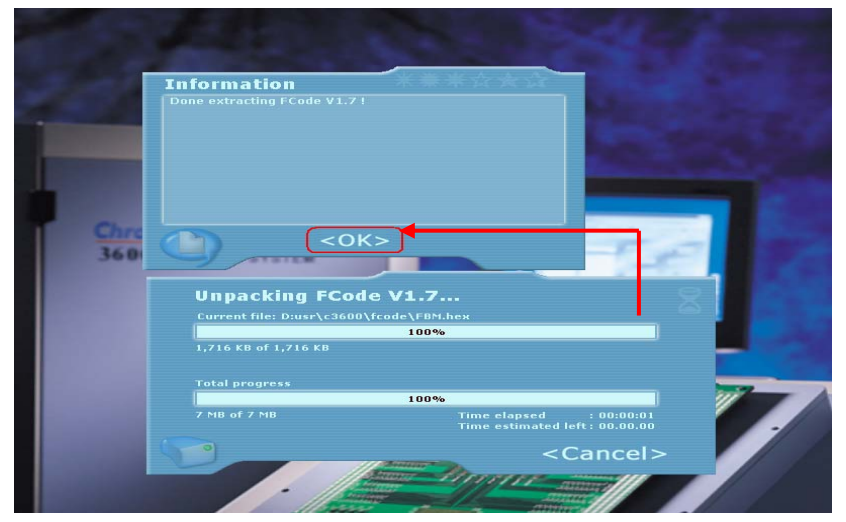

Figure3 安裝進度與完成

#### **CPLD Download Interface and Process**

FCODE 資料版本確認無誤後,開機後系統會自動下載或在開機後手動進行下載,可參閱以下完整說明實例。

#### Chroma3600

#### 1 自動 Download

(1) 機台開啓後會自動進行 CPLD 下載程序, Download 中狀態如下 Figure4 所示。

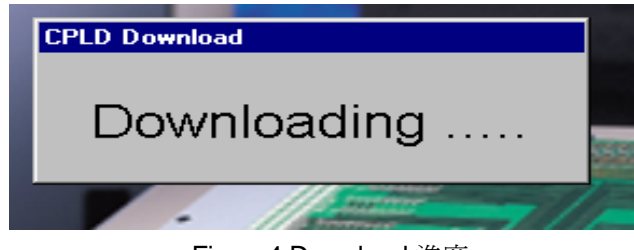

Figure4 Download 進度

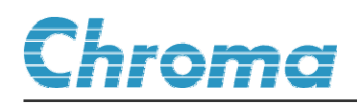

(2) Download 結束系統會自動提示 Download 完成狀態,綠色表示 Download 成功,紅色即 為 Download 失敗,如下 Figure5 與 Figure6 所示。

| CPLD Downle | oad Status |       |       |       |
|-------------|------------|-------|-------|-------|
| SQPG        | ALPG       | DPS0  | DPS1  | PMU   |
| ADDA        | LPC00      | LPC01 | LPC02 | LPC03 |
| LPC04       | LPC05      | LPC06 | LPC07 | LPC08 |
| LPC09       | LPC10      | LPC11 | LPC12 | LPC13 |
| LPC14       | LPC15      |       |       |       |
|             |            |       |       | Close |

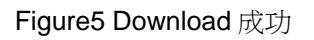

| CPLD Downle | oad Status |       |       |       |
|-------------|------------|-------|-------|-------|
| SQPG        | ALPG       | DPS0  | DPS1  | PMU   |
| ADDA        | LPC00      | LPC01 | LPC02 | LPC03 |
| LPC04       | LPC05      | LPC06 | LPC07 | LPC08 |
| LPC09       | LPC10      | LPC11 | LPC12 | LPC13 |
| LPC14       | LPC15      |       |       |       |
|             |            |       |       | Close |

Figure6 Download 失敗

#### 2 手動 Download

(1) User 仍可在自動 Download 後重新手動下載, System Control 若已開啓, 請先關閉 System Control 並依照(2)~(3)執行手動下載或不關閉 System Control 並依照(2)~(3)執行後點選 System Control 上的 INIT 後再開始進行測試,如下 Figure7 與 Figure8 所示。

| 📓 System Contro     | 에 특별 🛛                                                                                                    |            |                                                                                                    |
|---------------------|----------------------------------------------------------------------------------------------------|------------|----------------------------------------------------------------------------------------------------|
| Utility-Parameter E | EKey Windows Help Quit                                                                                                    |            |                                                                                                    |
|                     |                                                                                                    | 2          | 🔣 🤯 Wafer Map 🛛 🧏 Summary 📝 Data Log 🏥 Shmoo 🔛 Waveform 👟 F-Memory                                                                                                    |
| 2                   | Wafer Map 🖉 Summary 📝 Data Log 🏦 Shmoo 🛄 Waveform Stremory                                                                                                    | Device Set | Enable F Enable F Enable F Enable F Enable                                                                                                    |
| Device Set          | Enable Enable Enable Enable Enable Enable                                                                                                    |            | Plan : D1customer(35)3023                                                                                                    |
|                     | Plan : D'/customer/39/3023 Close System Control                                                                                                    | OCI Window | SSS302300 px<br>SSS3023A0 px<br>SSS3023A0 px<br>SSS3002A0 px<br>SSS3002A0 px<br>SSS3002A0 px<br>SSS3002A0 px<br>SSS3002A0 px<br>SSS3002A0 px<br>SSS3002A0 px<br>SSS3002A0 px<br>SSS3002A0 px<br>SSSS3002A0 px<br>SSSS3002A0 px<br>SSS3002A0 px<br>SSS3002A0 px |
| OCTWittdow          | SSS302300 px Cutomer Cont Lood                                                                                                    | 8          | SSS072400 0218 px 0 3073 dtatog, 020<br>SSS072400 px 0 3073 dtatog, 020<br>0 3023 dtatog, 030<br>902340 0211<br>902340 0211                                                                                                    |
| 535<br>= 100an      | SSS002440 0216 px 2023<br>SSS002200 px 2023, datalog, 022<br>2023, datalog, 020<br>2023, datalog, 020<br>2023, datalog, 020<br>2023, datalog, 020<br>2023, datalog, 020<br>2023, datalog, 021<br>2023, datalog, 021<br>2023, dat | 4          | GRA Calbraton                                                                                                    |
| 4                   | Calbraton                                                                                                    |            | Status Setting                                                                                                    |
| TADDA               | Status Setting                                                                                                    | The sector | Plan files (* px)                                                                                                    |
|                     | F Binning Stop                                                                                                    |            | Current RTD File Name : .itd                                                                                                    |
| Hist.               | Plan files (*.px) 💌 imit d: []                                                                                                    | Equipment  | Type: SN : 0 Site Enable : 📀 1 📿 2                                                                                                    |
|                     | Current BTD File Name :td                                                                                                    | None       | Press INIT betton Bin No                                                                                                    |
| Equipment T         | ype: SN : 0 Site Enable : 📀 1 📿 3 🖂                                                                                                    | Connect    |                                                                                                    |
|                     |                                                                                                    |            |                                                                                                    |

Figure7 關閉 System Control 再進行 Download

Figure8 Download 完成後點選 INIT

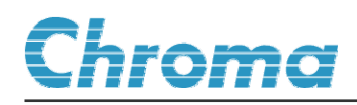

(2) 請依照路徑 D:\user\bin 執行,點選 CPLDDownload.exe 後出現 CPLD 下載選擇介面,選 擇 SELECT ALL 並點選 START,開始下載,如下 Figure9 所示。

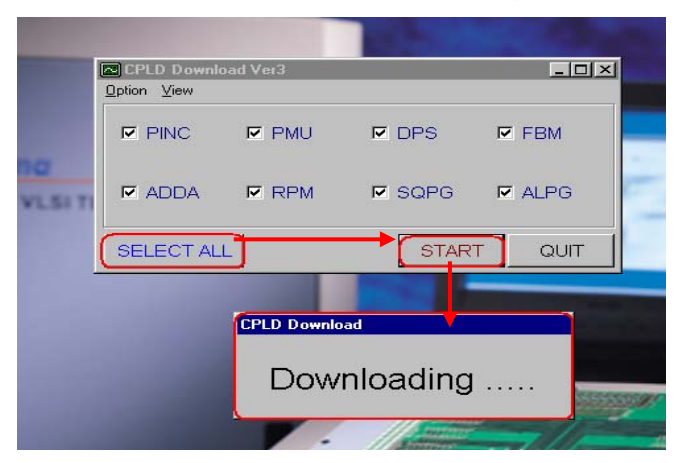

Figure9 CPLD 手動下載介面

(3) 在 Download 結束後,系統同樣會提供下載完成狀況,如下 Figure 10 所示。

| CPLD Downle                   | bad Status |         |               |          |         | _ 0      |  |
|-------------------------------|------------|---------|---------------|----------|---------|----------|--|
| SQPG                          | ALPG       | DP      | <b>S</b> 0    | DPS1     |         | РМО      |  |
| ADDA                          | LPC00      | LP      | LPC01 LPC02   |          | 2       | LPC03    |  |
| LPC04                         | LPC05      | LPC06 L |               | LPC07    |         | LPC08    |  |
| LPC09                         | LPC10      | LP      | C11 LPC1      |          | 2       | LPC13    |  |
| LPC14                         | LPC15      |         |               |          |         |          |  |
| MODULE VERSION MODULE VERSION |            |         |               |          |         |          |  |
| SQPG                          | 050602     | 201     | PINC          | 04050700 |         | 4050700  |  |
| ALPG                          | 041028     | 300     | 0 DPS 051012  |          | 5101200 |          |  |
| FBM                           | 070419     | 500     | PMU           |          | 0.      | 04050600 |  |
| RPM                           | 005102     | 20A     | ADD/          | <b>`</b> | 0       | 0505050E |  |
| СРМ                           | 050603     | 300     | TBUS1 0304221 |          | 3042213 |          |  |
|                               |            |         |               |          |         | Close    |  |

Figure10 Download 完成狀態顯示